×

# R0638 - Relatório de Anormalidades Informadas por Imóvel

O objetivo dessa funcionalidade é selecionar e gerar o relatório de anormalidades de consumo informadas por imóvel. A opção pode ser acessada via **Menu de Sistema**, através do caminho: **GSAN > Relatório > Faturamento > R0638 - Relatório de Anormalidades Informadas por Imóvel**.

Feito isso, o sistema visualiza a tela a seguir:

### Observação

Informamos que os dados exibidos nas telas e relatórios a seguir são fictícios, e não retratam informações de clientes.

Last update: 05/04/2019 ajuda:relatorios:r0638\_-\_relatorio\_de\_anormalidades\_informadas\_por\_imovel https://www.gsan.com.br/doku.php?id=ajuda:relatorios:r0638\_-\_relatorio\_de\_anormalidades\_informadas\_por\_imovel 21:01

| @ Gsan -                            | > Relatorios -> Faturamento -> R0638 - Relatorio de Anormalidades Informa | das por Imovel |
|-------------------------------------|---------------------------------------------------------------------------|----------------|
| Relatório de Anormalidad            | les Informadas por Imóvel                                                 |                |
| Para gerar Relatório de Anormalidad | de, informe os dados gerais abaixo:                                       |                |
| Gerência Regional:                  | ▼                                                                         |                |
| Unidade de Negócio:                 | <b>T</b>                                                                  |                |
| Grupo:                              | <b>T</b>                                                                  |                |
|                                     |                                                                           |                |
| Localidade Inicial:                 | A                                                                         |                |
|                                     | 9                                                                         |                |
| Localidade Final:                   |                                                                           |                |
| Loodindudo Finan                    | Ø                                                                         |                |
|                                     |                                                                           |                |
| Setor Comercial Inicial:            | A                                                                         |                |
|                                     |                                                                           |                |
| Setor Comercial Final:              |                                                                           |                |
|                                     | 8                                                                         |                |
| Quadra Inicial:                     |                                                                           |                |
| Quadra Final:                       |                                                                           |                |
| Rota:                               |                                                                           |                |
|                                     |                                                                           |                |
|                                     | ARSBAN                                                                    |                |
| Empresas:                           | BBL                                                                       |                |
|                                     | CANTEIROS CONSTRUCOES LTDA -                                              |                |
| Referência:*                        | (mm/aaaa)                                                                 |                |
| Perfil do Imóvel:                   |                                                                           |                |
| Categoria:                          |                                                                           |                |
| Ocorrências Iguais:                 | Sim Não                                                                   |                |
| Intervalo de Média de Consumo:      |                                                                           |                |
|                                     | ANIIVIAL DRAVO                                                            |                |
| Anormalidada da Laitura             | CLIENTE NAO ATENDEU                                                       |                |
| Informada:                          | ENDERECO ERRADO                                                           |                |
|                                     | FORNECIMENTO INDEVIDO                                                     |                |
| Num. Mín. Ocorrências               |                                                                           |                |
| Consecutivas:                       |                                                                           |                |
|                                     |                                                                           |                |
| Anormalidade de Consumo:            | ANORMALIDADE DE LEITURA                                                   |                |
|                                     | BAIXO CONSUMO                                                             |                |
|                                     | CONSUMO ALTERADO                                                          |                |
| Situação da Ligação de água:        | •                                                                         |                |
| Tipo Medição:                       | 💿 água 🔘 Poço                                                             |                |
|                                     | * Campos obrigatórios                                                     |                |
| Limpar Cancelar                     |                                                                           | Gerar          |
|                                     |                                                                           |                |
|                                     | Versão: 3.49.2.0 (Batch) 04/04/2019                                       | - 16:30:18     |

Base de Conhecimento de Gestão Comercial de Saneamento - https://www.gsan.com.br/

| Last                                                                                                    |
|----------------------------------------------------------------------------------------------------|
| update:<br>05/04/2019 ajuda:relatorios:r0638relatorio_de_anormalidades_informadas_por_imovel https://www.gsan.com.br/doku.php?id=ajuda:relatorios:r0638relatorio_de_anormalidades_informadas_por_imovel |
| 21:01                                                                                                    |

Agora, preencha os campos que julgar necessários (para orientações sobre o correto preenchimento dos campos clique **aqui**). Depois disso, o sistema realiza algumas validações quanto ao conteúdo de todos os campos informados:

- 1. Caso não exista a tabela na base de dados, é exibida a mensagem **Tabela « nome da tabela** inexistente e a operação é cancelada.
- 2. Caso a tabela esteja sem dados, é exibida a mensagem **Tabela « nome da tabela » sem dados para seleção** e a operação é cancelada.
- 3. Caso o código do elo não exista no sistema, é exibida a mensagem **Elo Pólo inexistente**.
- 4. Caso o código do elo informado não corresponda a um elo pólo, é exibida a mensagem **Código** informado não é um Elo Pólo.
- 5. Caso o código da localidade não exista no sistema, é exibida a mensagem **Localidade inexistente**.
- 6. Caso o mês/ano de referência esteja inválido, é exibida a mensagem **Mês/Ano de referência** inválido.
- Caso o mês/ano de referência não seja menor que o mês/ano do faturamento corrente, é exibida a mensagem Mês/Ano de Referência deve ser anterior a « mês/ano do faturamento corrente ».
- 8. Caso a quadra não exista no sistema, é exibida a mensagem Quadra inexistente.

Feitas essas validações, clique em Gerar para que o sistema gere o relatório conforme escolha dos modelos abaixos (para a **DESO**, o relatório também é gerado no formato *CVS*):

### Tela de Sucesso

PDF

|                                        | Gerência Regional;<br>Localidade Inicial;<br>Setor Comercial Inic | RELATÓRIO                            | ADES INFORMADAS POR IMÓVEL EM 06/201<br>lade de Negócio: Grupo:<br>lidade Final: Sit. I<br>or Comercial Final: Num. M |                                                  |              |   |   |      | gua:<br>ências | PÁG 257/258<br>05/04/2019<br>15:20:01<br>R0638 |                 | 258<br>2019<br>201<br>3 |        |                |      |
|----------------------------------------|-------------------------------------------------------------------|--------------------------------------|----------------------------------------------------------------------------------------------------|--------------------------------------------------|--------------|---|---|------|----------------|------------------------------------------------|-----------------|-------------------------|--------|----------------|------|
| Empresa:1 - CAERN<br>Localidade: 170 - | Ge:<br>ESC DIST DO BOM PAST                                       | rência Regional; 12<br>'OR Setor Com | - GCN<br>mercial: 21                                                                                                  | Unidade de Negócio: 13 -<br>Grupo: 97 - GRUPO 97 | UCNO         |   |   |      |                | Elo                                            | <b>D:</b> 170 - | ESC DIST                | DO BOM | PASTOR         |      |
| Incrição                               | Imővel                                                            | Usuário                              |                                                                                                    | LI Hid.                                          | Leit<br>Inf. | A | E | Cat. | Econ.          | Tipo<br>Med.                                   | Cap.<br>Hid.    | Média                   | Cons.  | Anorma<br>Inf. | Cons |
| Endereço                               |                                                                   |                                      |                                                                                                    |                                                  |              |   |   |      |                |                                                |                 |                         |        |                | -    |
| 170.021.320.026<br>RUA CORTEZ PER      | .000 62000<br>NRA, N, - VILA                                      | MARIA<br>A - CIDADE NOVA NA          | COSTA<br>MTAL RN 59072-1                                                                                              | PAREDE                                           |              | 5 | 1 | RES  | 1              | LA                                             | 3M3/H           | 3                       | 0      | 31             | AL   |
| 170.021.320.025<br>RUA CORTEZ PER      | .000 6200(<br>IRA, N, - CIDA                                      | ADE NOVA NATAL RN                    | 59072-                                                                                                    | PAREDE                                           |              | 5 | 1 | RES  | 1              | LA                                             | 1,5M3H          | 3                       | 0      | 31             | AL   |
| 170.021.645.023<br>RUA CORTEZ PER      | .000 6218610<br>HRA, N, D - VII                                   | DELSON<br>A - CIDADE NOVA N          | DA SILVA<br>NATAL RN 59072                                                                                            | PAREDE                                           |              | 3 | 1 | RES  | 1              | LA                                             | 1,5M3H          | 0                       | 0      | 31             | AL   |
| 170.021.645.051<br>RUA GETULIO VA      | .000 6268<br>GAS, N, - CII                                        | JEFFERSON<br>DADE NOVA NATAL RN      | SOARES DE SOUZA<br>59072                                                                                              | PAREDE                                           |              | 3 | 1 | RES  | 1              | LA                                             | 1,5M3H          | 2                       | 2      | 31             | AL   |
| 170.021.645.051<br>RUA GETULIO VA      | .000 62682<br>GAS, N, CII                                         | MOACIR SOARES<br>DADE NOVA NATAL RN  | 1 59000                                                                                                    | PAREDE                                           |              | 5 | 1 | RES  | 1              | LA                                             | 10M3/H          | 2                       | 0      | 31             | AL   |
| .70.021.645.051<br>RUA GETULIO VA      | .000 63700<br>GAS, N, - CIDA                                      | ADE NOVA NATAL RN                    | 59000-                                                                                                    | PAREDE                                           |              | 3 | 1 | RES  | 1              | LA                                             | 1,5M3H          | 7                       | 7      | 31             | AL   |
| 170.021.320.017                        | .000 666:                                                         | CRISTIANE GONZA                      | GA DOS SANTOS                                                                                                    | PAREDE                                           |              | 3 | 1 | RES  | 1              | LA                                             | 1,5M3H          | 7                       | 7      | 31             | AL   |

CVS

#### 5/7

| 1  | А                   | В      | С           | D                | E            | F          | G        | н             | I.       | J                |      | к        | L     | М       | N         | 0      | Р             | Q           | R        | S              |
|----|---------------------|--------|-------------|------------------|--------------|------------|----------|---------------|----------|------------------|------|----------|-------|---------|-----------|--------|---------------|-------------|----------|----------------|
| 1  | inscrição           | imovel | usuario     | Local de I       | r Leitura In | 1 Situação | Situação | o d Categoria | Economia | Capacida         | ad T | ipo de M | Média | Consumo | Anormalic | Anorma | alic Enderecc | )           |          |                |
| 2  | 290.010.451.084.000 | 220 7  | 10 TANIA N  | IA MURO          | 0            | 5          |          | 1 RES         | 1        | 3 M <sup>3</sup> | L    | A        | 9     | 0       | 12        |        | RUA D CO      | NJ ALDEIA   | ITABAIA  | NINHA ITABAI   |
| 3  | 290.010.062.005.000 | 220 7  | 21 REINALD  | C PASSEIO        | 0            | 9 3        |          | 1 RES         | 1        | 3 M <sup>3</sup> | L    | A        | 5     | 5       | 60        |        | RUA DA A      | DUTORA 1    | - ITABA  | IANINHA ITAB   |
| 4  | 290.010.064.000.000 | 220 74 | 48 JOAO SI  | V PASSEIO        | 0            | 9 3        |          | 1 COM         | 1        | 3 M <sup>3</sup> | L    | A        | 8     | 8       | 60        |        | RUA DA A      | DUTORA 4    | - ITABA  | AANINHA ITAB   |
| 5  | 290.010.991.345.000 | 221 4  | 59 JOSE MA  | U PASSEIO        | 0            | 9 3        |          | 1 RES         | 1        |                  | 3 L  | A        | 6     | 6       | 21        |        | POV TAB       | OCA 817     | BAIANIN  | IHA ITABAIANI  |
| 6  | 290.012.043.890.000 | 221 6  | 80 JOSE ERI | V. PASSEIO       | 0            | 3          |          | 1 RES         | 1        | 3 M <sup>3</sup> | L    | A        | 8     | 8       | 21        |        | POV CUR       | RALINHO 4   | - BAIRR  | O SEM DESCRIC  |
| 7  | 290.013.503.470.000 | 222 4  | 79 FLAVIO   | U PASSEIO        | 0            | 5          |          | 1 RES         | 1        | 3 M <sup>3</sup> | L    | A        | 10    | 0       | 60        |        | POV RIAC      | CHO SECO 8  | ITABAIA  | NINHA ITABAI   |
| 8  | 290.010.101.950.000 | 223 9  | 92 MANOE    | MESSIAS D        | 0            | ) з        |          | 1 RES         | 1        |                  | L    | A        | 9     | 9       | 60        |        | RUA DA A      | DUTORA 1    | ITABAIA  | ANINHA ITABA   |
| 9  | 290.010.103.500.000 | 223 0  | 50 ERNESTI  | N. MURO          | 0            | 9 3        |          | 1 COM         | 1        | 3 M <sup>3</sup> | L    | A        | 5     | 5       | 60        |        | RUA DA A      | DUTORA 7    | - ITABA  | IANINHA ITAE   |
| 10 | 290.010.062.500.000 | 223 2  | 98 ADEILTO  | N PASSEIO        | 0            | 9 3        |          | 1 COM         | 1        | 3 M <sup>3</sup> | L    | A        | 10    | 10      | 60        |        | RUA DA A      | DUTORA 9    | ITABAIA  | ANINHA ITABA   |
| 11 | 290.013.504.128.000 | 223 9  | 72 JOSEAN   | E I PASSEIO      | 0            | 3          |          | 1 RES         | 1        | 3 M <sup>3</sup> | L    | A        | 4     | 4       | 21        |        | EST PARA      | CARAIBA :   | - BAIRRO | D SEM DESCRIC  |
| 12 | 290.013.504.139.000 | 223 9  | 80 ANTONI   | O PASSEIO        | 413          | 3          |          | 1 RES         | 1        | 3 M <sup>3</sup> | L    | A        | 5     | 5       | 30        |        | EST PARA      | CARAIBA :   | BAIR     | RO SEM DESCR   |
| 13 | 290.013.503.500.000 | 223 3  | 51 JOSE REI | S PASSEIO        | 0            | 3          |          | 1 RES         | 1        | 3 M <sup>3</sup> | L    | A        | 15    | 15      | 11        |        | POV RIAC      | CHO SECO 8  | - ITABAI | ANINHA ITAB    |
| 14 | 290.013.504.292.000 | 223 1  | 80 JOSE RA  | N PASSEIO        | 0            | 9 3        |          | 1 RES         | 1        | 3 M <sup>3</sup> | L    | А        | 9     | 9       | 11        |        | EST PARA      | CARAIBA :   | BAIR     | RO SEM DESCR   |
| 15 | 290.011.931.017.000 | 224 6  | 33 ANTONI   | O PASSEIO        | 0            | 3          |          | 1 RES         | 1        | 3 M <sup>3</sup> | L    | A        | 6     | 6       | 60        |        | POV CUR       | RALINHO 1-  | - ITABAI | ANINHA ITABA   |
| 16 | 290.010.401.263.002 | 224 9  | 43 ARLINDA  | <b>I PASSEIO</b> | 1330         | 9 3        |          | 1 RES         | 1        | 3 M <sup>3</sup> | L    | A        | 9     | 9       | 30        |        | POV TAB       | OCA 717 - · | BAIANIN  | IHA ITABAIANI  |
| 17 | 290.010.091.055.000 | 224 2  | 57 EDGAR A  | L PASSEIO        | 0            | 3          |          | 1 RES         | 1        | 3 M <sup>3</sup> | L    | A        | 7     | 7       | 60        |        | RUA B CC      | NJ PEDRA I  | :GUA 7 - | ITABAIANINH.   |
| 18 | 290.010.091.080.000 | 224 2  | 65 MARIA A  | L PASSEIO        | 0            | 9 3        |          | 1 RES         | 1        | 3 M <sup>3</sup> | L    | А        | 10    | 10      | 60        |        | RUA B CC      | NJ PEDRA I  | :GUA 1 - | - ITABAIANIN   |
| 19 | 290.010.092.030.000 | 224 2  | 73 JOSE AD  | EL PASSEIO       | 0            | 3          |          | 1 RES         | 1        | 3 M <sup>3</sup> | L    | A        | 8     | 8       | 11        |        | RUA A CO      | NJ PEDRA    | EGUA 9 - | - ITABAIANIN   |
| 20 | 290.010.092.380.000 | 224 4  | 51 MARIA J  | A PASSEIO        | 1641         | . 3        |          | 1 RES         | 1        | 3 M <sup>3</sup> | L    | A        | 8     | 10      |           | LM     | RUA A CO      | NJ PEDRA    | EGUA 99  | - ITABAIANINI  |
| 21 | 290.010.093.500.000 | 224 4  | 78 EDIVALD  | CMURO            | 0            | 3          |          | 1 RES         | 1        | 3 M <sup>3</sup> | L    | A        | 3     | 3       | 11        |        | RUA C CC      | NJ PEDRA I  | :GUA 99  | ITABAIANII     |
| 22 | 290.010.121.570.000 | 224 5  | 08 MARIA D  | A PASSEIO        | 0            | 3          |          | 1 RES         | 1        | 3 M <sup>3</sup> | L    | А        | 3     | 3       | 11        |        | RUA C CC      | NJ PEDRA I  | GUA 40   | ITABAIANII     |
| 23 | 290.010.122.128.000 | 224 5  | 24 MARIA L  | E PASSEIO        | 0            | 3          |          | 1 RES         | 1        | 3 M <sup>3</sup> | L    | A        | 8     | 8       | 11        |        | RUA A CO      | NJ PEDRA    | EGUA 18  | 7 - ITABAIANIN |
|    |                     |        |             |                  |              |            |          |               |          |                  |      |          |       |         |           |        |               |             |          |                |

# **Preenchimento dos Campos**

| Campo                   | Preenchimento dos Campos                                                                                                    |
|-------------------------|----------------------------------------------------------------------------------------------------|
| Gerência Regional       | Selecione uma das opções disponibilizadas pelo sistema.                                                                                                    |
| Unidade de Negócio      | Selecione uma das opções disponibilizadas pelo sistema. A unidade de negócio está relacionada à gerência regional.                                                                                                    |
| Grupo                   | Selecione uma das opções disponibilizadas pelo sistema.                                                                                                    |
| Localidade Inicial      | Informe o código da localidade inicial do imóvel com até três dígitos ou<br>clique em para selecionar a localidade desejada. O nome da<br>localidade será exibido ao lado do campo. Para apagar o conteúdo do<br>campo, clique em ao lado do campo de exibição.      |
| Localidade Final        | Informe o código da localidade final do imóvel com até três dígitos ou<br>clique em para selecionar a localidade desejada. O nome da<br>localidade será exibido ao lado do campo. Para apagar o conteúdo do<br>campo, clique em 🔗 ao lado do campo de exibição.      |
| Setor Comercial Inicial | Informe o código do setor comercial inicial do imóvel com até três dígitos<br>ou clique em para selecionar o setor comercial desejado. O nome do<br>setor será exibido ao lado do campo. Para apagar o conteúdo do campo,<br>clique em ao lado do campo de exibição. |
| Setor Comercial Final   | Informe o código do setor comercial final do imóvel com até três dígitos ou<br>clique em para selecionar o setor comercial desejado. O nome do<br>setor será exibido ao lado do campo. Para apagar o conteúdo do campo,<br>clique em ao lado do campo de exibição.   |
| Quadra Inicial          | Informe o código da quadra inicial com até quatro dígitos.                                                                                                    |

Base de Conhecimento de Gestão Comercial de Saneamento - https://www.gsan.com.br/

Last update: op/ode: op/ode: updat:relatorios:r0638\_-\_relatorio\_de\_anormalidades\_informadas\_por\_imovel https://www.gsan.com.br/doku.php?id=ajuda:relatorios:r0638\_-\_relatorio\_de\_anormalidades\_informadas\_por\_imovel 21:01

| Campo                                 | Preenchimento dos Campos                                                                                                    |
|---------------------------------------|----------------------------------------------------------------------------------------------------|
| Quadra Final                          | Informe o código da quadra final com até quatro dígitos.                                                                                                    |
| Rota                                  | Informe a rota válida. O campo deve ser numérico.                                                                                                    |
| Empresas                              | Selecione a opção desejada de acordo com a disponibilização do sistema.                                                                                                    |
| Referência                            | Campo obrigatório. Informe a data de referência no formato MM/AAAA<br>(mês, ano).                                                                                                    |
| Perfil do Imóvel                      | Selecione uma das opções disponibilizadas pelo sistema.                                                                                                    |
| Categoria                             | Selecione a categoria do imóvel entre as opções disponibilizadas pelo sistema.                                                                                                    |
| Ocorrências Iguais                    | <b>Sim</b> - o sistema considera as ocorrências iguais para o filtro; <b>Não</b> - o sistema não considera as ocorrências iguais para o filtro.                                                                                                    |
| Intervalo de Média de<br>Consumo      | Informe o intervalo da média de consumo a ser considerado no filtro.                                                                                                    |
| Anormalidade de<br>Leitura Informada  | Selecione a anormalidade de leitura a ser considerada no filtro. Foi retirada da tabela a anormalidade leitura <b>Hidrômetro Parado Sem Consumo</b> .                                                                                                    |
| Num. Min. Ocorrências<br>Consecutivas | Informe o número de ocorrências consecutivas, para que sejam<br>pesquisados os imóveis que tiveram o número de ocorrências consecutivas<br>informadas para a <i>Anormalidade de Leitura</i> selecionada, para que seja<br>executado o filtro para impressão do relatório. Campo habilitado caso seja<br>selecionada apenas <i>uma Anormalidade de Leitura Informada</i> . |
| Anormalidade de<br>Consumo            | Selecione a anormalidade de consumo a ser considerada no filtro.                                                                                                    |
| Situação da Ligação<br>de água        | Selecione uma das opções disponibilizadas pelo sistema.                                                                                                    |
| Tipo Medição                          | Selecione uma das opções: Água ou Poço a ser considerado no filtro.                                                                                                    |

# Funcionalidade dos Botões

| Botão    | Descrição da Funcionalidade                                                                             |
|----------|----------------------------------------------------------------------------------------------------|
| R        | Ao clicar neste botão, o sistema realiza uma consulta do campo desejado na base de<br>dados do sistema. |
| Ì        | Ao clicar neste botão, o sistema apaga o conteúdo do campo em exibição.                                 |
| Limpar   | Ao clicar neste botão, o sistema limpa o conteúdo de todos os campos da tela.                           |
| Cancelar | Ao clicar neste botão, o sistema cancela a operação e retorna à tela principal.                         |
| Gerar    | Ao clicar neste botão, o sistema comanda a geração do relatório com base nos<br>parâmetros fornecidos.  |

### Referências

**R0638 - Relatório de Anormalidades Informadas por Imóvel** 

### **Termos Principais**

#### **Relatórios**

### Clique aqui para retornar ao Menu Principal do GSAN

×

From: https://www.gsan.com.br/ - Base de Conhecimento de Gestão Comercial de Saneamento

Permanent link: https://www.gsan.com.br/doku.php?id=ajuda:relatorios:r0638\_-\_relatorio\_de\_anormalidades\_informadas\_por\_imovel

Last update: 05/04/2019 21:01

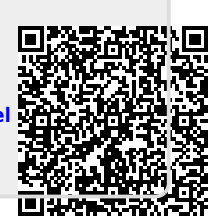